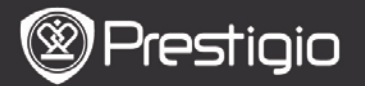

Uživatelský návod Prestigio Nobile PER3162BN

# Začínáme

1. Popis jednotky

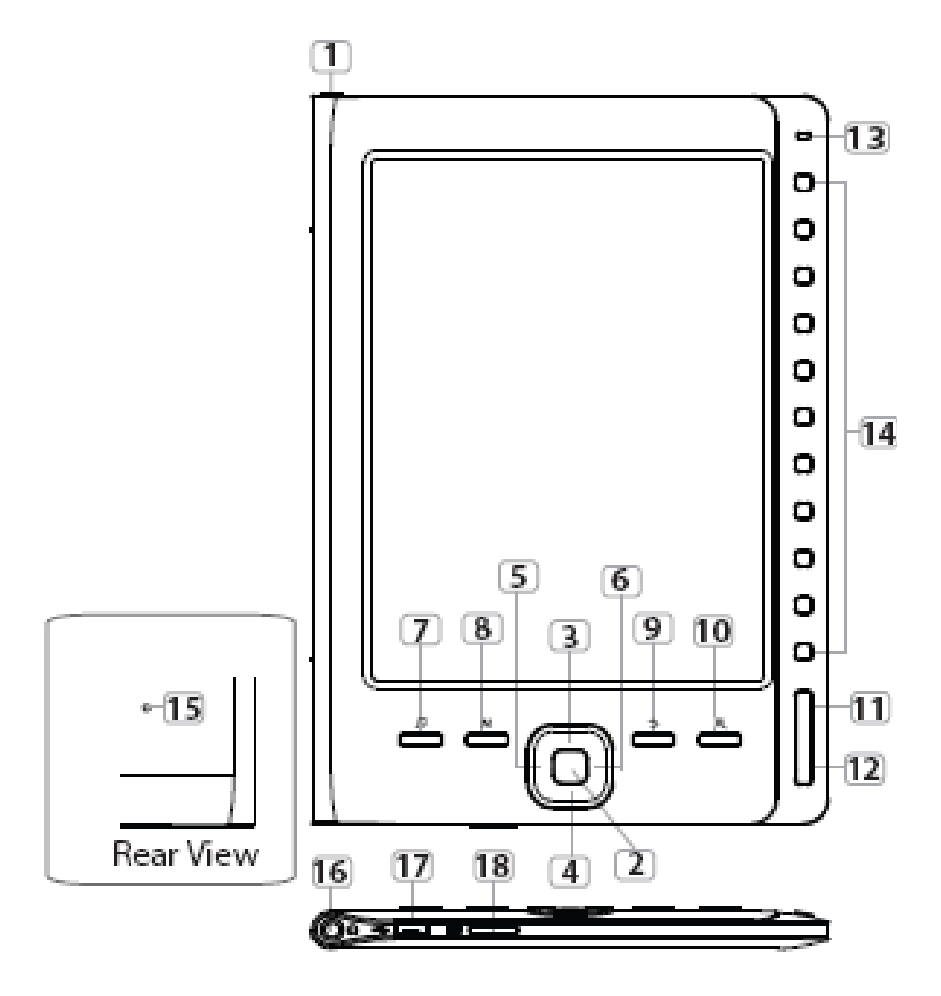

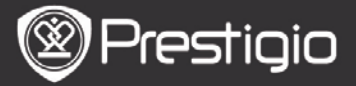

| 1    | TI. napájení           | Zapnutí/vypnutí přístroje                                                                              |
|------|------------------------|----------------------------------------------------------------------------------------------------|
| 2 1  | <b>tlačítk</b> o Enter | Potvrzení volby                                                                                        |
| 34   | Směrová                | Slouží pro pohyb v nabídce a pro                                                                       |
| 56   | tlačítka               | nastavení hlasitosti                                                                                   |
| 7    | <b>tlačítk</b> o Music | Vstup do obrazovky přehrávání hudby<br>během režimu přehrávání na pozadí                               |
| 8    | tlačítko Menu          | Vstup do nabídky přístroje                                                                             |
| 9    | tlačítko Zpět          | Návrat na předchozí volbu; Pro návrat na<br>výchozí stranu menu toto tlačítko<br>stiskněte a přidržte. |
| 10 1 | tlačítko Zoom          | Přiblížení/oddálení obrazu                                                                             |
| 11   | Předchozí str.         | Přesun na předchozí stránku                                                                            |
| 12   | Následující str.       | Přesun na následující stránku                                                                          |
| 13   | Indik <b>ačn</b> í LED |                                                                                                    |
| 14   | Navigační<br>tlačítka  | Zvolte odpovídající položku. Vložte číslo strany.                                                      |
| 15 1 | <b>tlačítk</b> o Reset | Reset přístroje do továrního nastavení                                                                 |
| 16   | Konektor Jack          | Pro připojení sluchátek                                                                                |
| 17   | Port mini USB          | Pro připojení konektoru mini USB                                                                       |
| 18   | Slot karty micro<br>SD | Pro kartu micro SD                                                                                     |

#### Poznámka:

#### Na přímém slunečním světle nebo při nízkých okolních teplotách může docházet ke zhoršení zobrazení displeje.

### 2. Nabíjení

- Pro nabíjení připojte přístroj k vašemu PC/notebooku.
   Běžná doba pro dosažení plného nabití je asi 4 hodiny.
- Pokud je baterie vybitá, což je signalizováno na displeji ikonou III, přístroj nabijte. V průběhu nabíjení se na displeji zobrazuje ikona III.

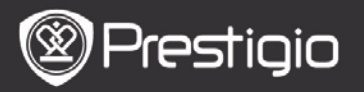

### 3. Zapnutí/vypnutí přístroje

- Pro zapnutí přístroje stiskněte a přidržte tlačítko
   Napájení. Před vstupem do hlavního menu se zobrazí úvodní obrazovka.
- Pro vypnutí stiskněte a přidržte tlačítko Napájení.

### 4. Použití paměťové karty

- Přístroj podporuje karty micro SD.
- Vložte kartu micro SD do slotu kontakty směrem do zařízení a štítkem k jeho zadní straně.
- Pro vyjmutí karty mícro SD jemně stiskněte její okraj, aby se uvolnil zámek a potom ji vyjměte ze slotu.
- Pro přístup k souborům uloženým na paměťové kartě použijte Navigační tlačítka.

#### POZNÁMKA

Dostupná kapacita paměti je pro uživatele cca 1,5GB. Přístroj podporuje karty micro SD a micro SDHC do kapacity 32GB.

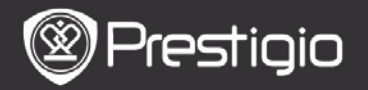

#### 5. Hlavní obrazovka

Po úvodní obrazovce se na displeji zobrazí **Hlavní** obrazovka.

Požadovanou položku vyberte pomocí **Navigačních** tlačítek.

| Home  |                  | <b>4</b> )20 <b>□</b> ) |  |
|-------|------------------|-------------------------|--|
|       | Reading History  | Ø                       |  |
|       | Book             | Ø                       |  |
|       | CI Music         | Ø                       |  |
|       | Photos           | ۲                       |  |
|       | G. File explorer | Ø                       |  |
|       | System Settings  | Ø                       |  |
|       | C User Manual    | Ø                       |  |
| 04:25 |                  |                         |  |

### • Ikony na stavové liště

*1* Indikátor stavu baterie 2 Indikátor hlasitosti
 *3* Indikátor aktuálního data a času

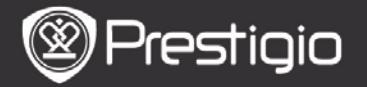

# Jak získat elektronické knihy (eBOOKs)

- 1. Instalujte Adobe Digital Edition (ADE)
  - 1. Program Adobe Digital Edition (ADE) si stáhněte ze stránek: <u>http://www.adobe.com/products/digitaleditions</u>.
  - 2. Nainstalujte Adobe Digital Edition (ADE) na PC/notebook.
  - **3.** Pokud ještě nemáte účet Adobe ID, vytvořte si jej podle instrukcí na displeji PC/notebooku.
- 2. Nyní si můžete stahovat eBooks z on-line knihkupectví E-Book na váš PC/notebook.
  - 1. Autorizujte si váš PC/notebook pro stahování eBooks z on-line knihkupectví E-Book.
  - 2. Autorizujte si zařízení pro přenos a čtení stažených knih (eBooks).
  - Štáhněte si knihy (eBooks) ve formátu PDF nebo EPUB na váš PC/notebook a přeneste je do čtečky knih eBook.
- 3. Přenos stažených knih do čtečky připojené k PC/notebooku.
  - 1. Připojte čtečku k PC/notebooku pomocí kabelu USB.
  - Vyberte soubory (knihy), které chcete přenést ze svého PC/notebooku do čtečky eBook.
  - 3. Přetáhněte zvolený obsah z PC/notebook do čtečky eBook.
  - Během přenosu souborů neodpojujte kabel USB. Mohlo by dojít k chybné funkci zařízení nebo k poškození souborů.
  - Klikněte levým tlačítkem myši na ikonu s pro bezpečné odebrání čtečky ze systému PC/notebooku.

### POZNÁMKA:

Obsah je možné přenést také na kartu micro SD instalovanou ve čtečce eBook.

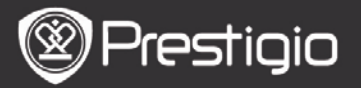

# Obsluha – základní úkony

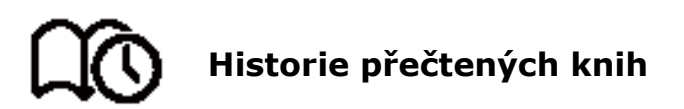

Zobrazí se seznam přečtených knih. Pro otáčení stránek použijte tlačítka **Předchozí/následující str.** Knihu otevřete pomocí **Navigačních tlačítek**.

Pro volbu určité knihy použijte **Směrová tlačítka** a potom stiskněte **tlačítko Enter** pro její otevření.

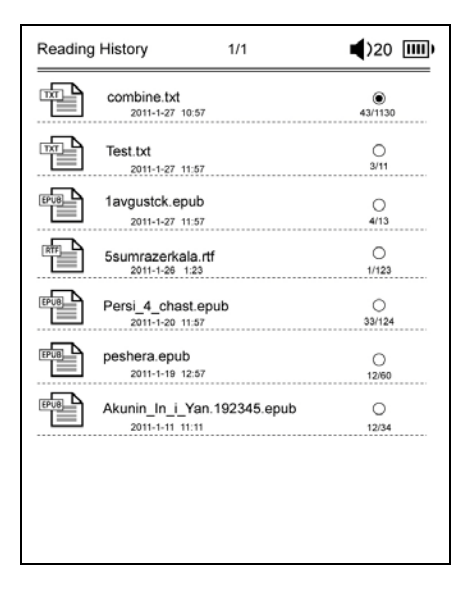

#### POZNÁMKA:

Pokud byly soubory někdy uloženy na kartě micro SD, zůstávají stále zobrazeny v položce "Historie přečtených knih", a to dokonce i tehdy, když je karta SD vyjmuta. V takovém případě je však není možné otevřít.

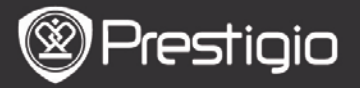

# **Úkony během čtení knih** Během čtení knihy je možné provádět tyto úkony.

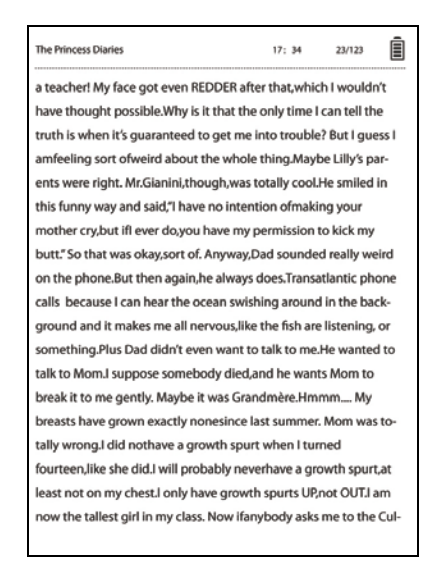

- Tlačítka Předchozí/následující str. slouží pro otáčení stránek.
- Pro přibližování/oddalování obrazu používejte tlačítka
   Zoom. Pomocí Navigačních tlačítek zvolte požadovanou velikost nebo poměr zvětšení. Pro zobrazení zbývající části stránky při zoomování použijte Směrová tlačítka.
- Pro návrat na předchozí volbu/obrazovku použijte tlačítko Zpět.
- Pro vstup do obrazovky přehrávače hudby na pozadí stiskněte tlačítko Music.

Pro zobrazení menu možností stiskněte **tlačítko Menu**. Pro více informací viz **Režim kniha** (Book Mode).

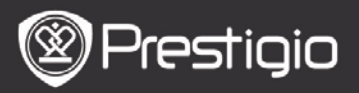

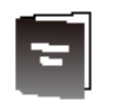

# Kniha (book)

#### Zobrazí se seznam knih. Přístroj podporuje formáty txt, epub, pdf, pdb, fb2, a html.

| Book | 1/3                            | <b>4</b> )32 IIII) |
|------|--------------------------------|--------------------|
|      | combine.txt                    | ۲                  |
| Ð    | Test.txt                       | 0                  |
| EPUB | 1avgustck.epub                 | 0                  |
|      | 5sumrazerkala.rtf              | 0                  |
|      | Persi_4_chast.epub             | 0                  |
| BUB  | peshera.epub                   | 0                  |
| EPUB | London-On the Makaloa Mat.epub | 0                  |
|      | Sun Tzu - The Art of War.rtf   | 0                  |
| EPUB | romeo-and-juliet.epub          | 0                  |
|      | 102273.epub                    | 0                  |

Pomocí tlačítek **Předchozí/následující str.** se otáčejí stránky knihy.

Pomocí **tlačítka Menu** se zobrazuje následující nabídka možností:

•Hledat (Search)

Pomocí **Navigačních tlačítek** zadejte požadované znaky. Volba Ma stejnou funkci jako tlačítko backspace. Po zadání parametrů vyhledávání se zobrazí hledané soubory.

Pro otáčení stránek použijte tlačítka Předchozí/následující

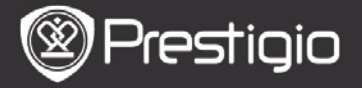

Uživatelský návod Prestigio Nobile PER3162BN

str. Pro volbu požadované knihy použijte Směrová tlačítka a potom stiskněte tlačítko Enter pro její otevření.
Třídění položek (Sort Items)

Pro vytvoření seznamu knih zvolte požadovaný způsob třídění - **podle data/názvu/typu souboru** (by date/ title/file type).

### Čtení knih (Reading Books) Pro otevření knihy použijte Navigační tlačítka.

| a teacher! My face got even REDDER after that,which I wouldn't<br>have thought possible.Why is it that the only time I can tell the<br>truth is when it's guaranteed to get me into trouble? But I guess I<br>amfeeling sort ofweird about the whole thing.Maybe Lilly's par-<br>ents were right. Mr.Gianini, though,was totally cool.He smiled in<br>this funny way and said,"I have no intention ofmaking your<br>mother cry,but ifl ever do,you have my permission to kick my<br>butt." So that was okay,sort of. Anyway,Dad sounded really weird<br>on the phone.But then again,he always does.Transatlantic phone<br>calls because I can hear the ocean swishing around in the back-<br>ground and it makes me all nervous,like the fish are listening, or<br>something.Plus Dad didn't even want to talk to me.He wanted to<br>talk to Mom.I suppose somebody died,and he wants Mom to<br>break It to me gently. Maybe It was Grandmère.Hmmm My<br>breasts have grown exactly nonesince last summer. Mom was to-<br>tally wrong.I did nothave a growth spurt when I turned | The Princess Diaries                                                | 17: 34                                                            | 23/123      | Î    |  |
|----------------------------------------------------------------------------------------------------|---------------------------------------------------------------------|-------------------------------------------------------------------|-------------|------|--|
| have thought possible.Why is it that the only time I can tell the<br>truth is when it's guaranteed to get me into trouble? But I guess I<br>amfeeling sort ofweird about the whole thing.Maybe Lilly's par-<br>ents were right. Mr.Gianini, though,was totally cool.He smiled in<br>this funny way and said,"I have no intention ofmaking your<br>mother cry,but ifl ever do,you have my permission to kick my<br>butt." So that was okay,sort of. Anyway,Dad sounded really weird<br>on the phone.But then again,he always does.Transatlantic phone<br>calls because I can hear the ocean swishing around in the back-<br>ground and it makes me all nervous,like the fish are listening, or<br>something.Plus Dad didn't even want to talk to me.He wanted to<br>talk to Mom.I suppose somebody died,and he wants Mom to<br>break It to me gently. Maybe It was Grandmère.Hmmm My<br>breasts have grown exactly nonesince last summer. Mom was to-<br>tally wrong.I did nothave a growth spurt when I turned                                                                   | a teacher! My face got even REDDER afte                             | er that, whic                                                     | h I would   | n't  |  |
| truth is when it's guaranteed to get me into trouble? But I guess I<br>amfeeling sort ofweird about the whole thing.Maybe Lilly's par-<br>ents were right. Mr.Gianini, though,was totally cool.He smiled in<br>this funny way and said,"I have no intention ofmaking your<br>mother cry,but ifl ever do,you have my permission to kick my<br>butt." So that was okay,sort of. Anyway,Dad sounded really weird<br>on the phone.But then again,he always does.Transatlantic phone<br>calls because I can hear the ocean swishing around in the back-<br>ground and it makes me all nervous,like the fish are listening, or<br>something.Plus Dad dlidn't even want to talk to me.He wanted to<br>talk to Mom.I suppose somebody dled,and he wants Mom to<br>break It to me gently. Maybe It was Grandmère.Hmmm My<br>breasts have grown exactly nonesince last summer. Mom was to-<br>tally wrong.I dlid nothave a growth spurt when I turned                                                                                                    | have thought possible.Why is it that the                            | have thought possible.Why is it that the only time I can tell the |             |      |  |
| amfeeling sort of weird about the whole thing.Maybe Lilly's par-<br>ents were right. Mr.Gianini, though, was totally cool.He smiled in<br>this funny way and said,"I have no intention ofmaking your<br>mother cry, but ifl ever do, you have my permission to kick my<br>butt." So that was okay, sort of. Anyway, Dad sounded really weird<br>on the phone. But then again, he always does. Transatlantic phone<br>calls because I can hear the ocean swishing around in the back-<br>ground and it makes me all nervous, like the fish are listening, or<br>something. Plus Dad dlidn't even want to talk to me. He wanted to<br>talk to Mom.I suppose somebody dled, and he wants Mom to<br>break It to me gently. Maybe It was Grandmère. Himmm My<br>breasts have grown exactly nonesince last summer. Mom was to-<br>tally wrong.I dlid nothave a growth spurt when I turned                                                                                                    | truth is when it's guaranteed to get me into trouble? But I guess I |                                                                   |             |      |  |
| ents were right. Mr.Gianini, though, was totally cool.He smiled in<br>this funny way and said,"I have no intention ofmaking your<br>mother cry, but ifl ever do, you have my permission to kick my<br>butt." So that was okay, sort of. Anyway, Dad sounded really weird<br>on the phone.But then again, he always does. Transatlantic phone<br>calls because I can hear the ocean swishing around in the back-<br>ground and it makes me all nervous, like the fish are listening, or<br>something. Plus Dad didn't even want to talk to me. He wanted to<br>talk to Mom.I suppose somebody died, and he wants Mom to<br>break It to me gently. Maybe It was Grandmère. Himmm My<br>breasts have grown exactly nonesince last summer. Mom was to-<br>tally wrong.I did nothave a growth spurt when I turned                                                                                                    | amfeeling sort ofweird about the whole thing.Maybe Lilly's par-     |                                                                   |             |      |  |
| this funny way and said,"I have no intention ofmaking your<br>mother cry,but ifl ever do,you have my permission to kick my<br>butt." So that was okay,sort of. Anyway,Dad sounded really weird<br>on the phone.But then again,he always does.Transatlantic phone<br>calls because I can hear the ocean swishing around in the back-<br>ground and it makes me all nervous,like the fish are listening, or<br>something.Plus Dad didn't even want to talk to me.He wanted to<br>talk to Mom.I suppose somebody died,and he wants Mom to<br>break It to me gently. Maybe It was Grandmère.Hmmm My<br>breasts have grown exactly nonesince last summer. Mom was to-<br>tally wrong.I did nothave a growth spurt when I turned                                                                                                    | ents were right. Mr.Gianini,though,was totally cool.He smiled in    |                                                                   |             |      |  |
| mother cry,but ifl ever do,you have my permission to kick my<br>butt." So that was okay,sort of. Anyway,Dad sounded really weird<br>on the phone.But then again,he always does.Transatlantic phone<br>calls because I can hear the ocean swishing around in the back-<br>ground and it makes me all nervous,like the fish are listening, or<br>something.Plus Dad didn't even want to talk to me.He wanted to<br>talk to Mom.I suppose somebody died,and he wants Mom to<br>break it to me gently. Maybe it was Grandmère.Hmmm My<br>breasts have grown exactly nonesince last summer. Mom was to-<br>tally wrong.I did nothave a growth spurt when I turned                                                                                                    | this funny way and said,"I have no intention ofmaking your          |                                                                   |             |      |  |
| butt." So that was okay,sort of. Anyway,Dad sounded really weird<br>on the phone.But then again,he always does.Transatlantic phone<br>calls because I can hear the ocean swishing around in the back-<br>ground and it makes me all nervous,like the fish are listening, or<br>something.Plus Dad didn't even want to talk to me.He wanted to<br>talk to Mom.I suppose somebody died,and he wants Mom to<br>break it to me gently. Maybe it was Grandmère.Hmmm My<br>breasts have grown exactly nonesince last summer. Mom was to-<br>tally wrong.I did nothave a growth spurt when I turned                                                                                                    | mother cry,but ifl ever do,you have my permission to kick my        |                                                                   |             |      |  |
| on the phone.But then again,he always does.Transatlantic phone<br>calls because I can hear the ocean swishing around in the back-<br>ground and it makes me all nervous,like the fish are listening, or<br>something.Plus Dad didn't even want to talk to me.He wanted to<br>talk to Mom.I suppose somebody died,and he wants Mom to<br>break it to me gently. Maybe it was Grandmère.Hmmm My<br>breasts have grown exactly nonesince last summer. Mom was to-<br>tally wrong.I did nothave a growth spurt when I turned                                                                                                    | butt." So that was okay, sort of. Anyway, D                         | ad sounde                                                         | d really we | eird |  |
| calls because I can hear the ocean swishing around in the back-<br>ground and it makes me all nervous,like the fish are listening, or<br>something.Plus Dad didn't even want to talk to me.He wanted to<br>talk to Mom.I suppose somebody died,and he wants Mom to<br>break it to me gently. Maybe it was Grandmère.Hmmm My<br>breasts have grown exactly nonesince last summer. Mom was to-<br>tally wrong.I did nothave a growth spurt when I turned                                                                                                    | on the phone.But then again,he always does.Transatlantic phone      |                                                                   |             |      |  |
| ground and it makes me all nervous,like the fish are listening, or<br>something.Plus Dad didn't even want to talk to me.He wanted to<br>talk to Mom.I suppose somebody died,and he wants Mom to<br>break it to me gently. Maybe it was Grandmère.Hmmm My<br>breasts have grown exactly nonesince last summer. Mom was to-<br>tally wrong.I did nothave a growth spurt when I turned                                                                                                    | calls because I can hear the ocean swishing around in the back-     |                                                                   |             |      |  |
| something.Plus Dad didn't even want to talk to me.He wanted to<br>talk to Mom.I suppose somebody died,and he wants Mom to<br>break it to me gently. Maybe it was Grandmère.Hmmm My<br>breasts have grown exactly nonesince last summer. Mom was to-<br>tally wrong.I did nothave a growth spurt when I turned                                                                                                    | ground and it makes me all nervous,like the fish are listening, or  |                                                                   |             |      |  |
| talk to Mom.I suppose somebody died,and he wants Mom to<br>break it to me gently. Maybe it was Grandmère.Hmmm My<br>breasts have grown exactly nonesince last summer. Mom was to-<br>tally wrong.I did nothave a growth spurt when I turned                                                                                                    | something.Plus Dad didn't even want to talk to me.He wanted to      |                                                                   |             |      |  |
| break it to me gently. Maybe it was Grandmère.Hmmm My<br>breasts have grown exactly nonesince last summer. Mom was to-<br>tally wrong.I did nothave a growth spurt when I turned                                                                                                    | talk to Mom.I suppose somebody died, and he wants Mom to            |                                                                   |             |      |  |
| breasts have grown exactly nonesince last summer. Mom was to-<br>tally wrong.I did nothave a growth spurt when I turned                                                                                                    | break it to me gently. Maybe it was Grandmère.Hmmm My               |                                                                   |             |      |  |
| tally wrong.I did nothave a growth spurt when I turned                                                                                                    | breasts have grown exactly nonesince last summer. Mom was to-       |                                                                   |             |      |  |
|                                                                                                    | tally wrong.I did nothave a growth spurt when I turned              |                                                                   |             |      |  |
| fourteen,like she did.I will probably neverhave a growth spurt,at                                                                                                    |                                                                     |                                                                   |             |      |  |
| least not on my chest.I only have growth spurts UP, not OUT.I am                                                                                                    | least not on my chest.I only have growth                            | n spurts UP,i                                                     | not OUT.I   | am   |  |
| now the tallest girl in my class. Now ifanybody asks me to the Cul-                                                                                                    |                                                                     |                                                                   |             |      |  |

- Pro otáčení stránek použijte tlačítka Předchozí/ následující str.
- Pro přiblížení/ oddálení stránky stiskněte tlačítko Zoom.
- Pro návrat na předchozí volbu/obrazovku použijte tlačítko Zpět.
- Pro zobrazení menu možností stiskněte tlačítko Menu.

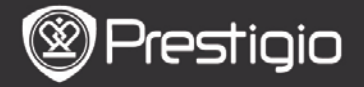

### Menu možností

Během čtení knihy stiskněte **tlačítko Menu** pro zobrazení menu možností. Zobrazí se možnosti dostupné pro knihu daného formátu.

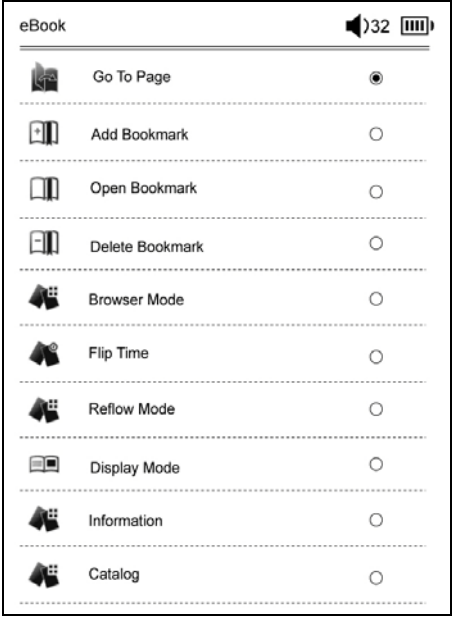

- Jít na stranu (Go To Page) Přechod na zvolenou stránku. Vložte číslo strany a potom stiskněte tlačítko Enter.
- Přidat záložku (Add Bookmark) Vytvoření záložky na aktuální straně. Pro uložení záložky použijte Navigační tlačítka. Pro jednu knihu lze vytvořit až 8 záložek.
- Otevřít záložku (Open Bookmark) Zobrazení záložky.

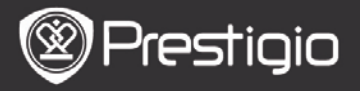

Stiskem Navigačních tlačítek se zobrazí záložka.

- Smazat záložku (Delete Bookmark) Smazání záložky v aktuální knize. Stiskem Navigačních tlačítek dojde ke smazání záložky.
- Prohlížení (Browse)
   Volbou Auto Flip dojde k automatickému otáčení stránek, při volbě Manual Flip je nutné stránky otáčet manuálně.
- Interval pro automatické otáčení stránek (Page Flip Interval) Nastavte čas pro automatické otáčení stránek v rozsahu 30/50/80/120/150 sekund.
- Přizpůsobení obrazu (Reflow Mode) Přizpůsobení PDF souborů velikosti displeje přístroje.
- Zobrazit záhlaví a zápatí (Display Header and Footer)

Zobrazení indikace názvu, času, stavu baterie a strany v záhlaví nebo v zápatí displeje.

• Informace (Information)

Zobrazení technických informací o aktuální knize.

• Obsah (Table of Contents)

Zobrazení obsahu. Pro otáčení stránek použijte tlačítka **Předchozí/** následující str. Pro volbu požadované položky použijte Navigační tlačítka.

### POZŇÁMKA:

Tato funkce je dostupná pouze, pokud je obsah ve formě hypertextového odkazu.

 Nastavení otáčení (Screen rotate settings) Přístroj umožňuje otáčení obrazu v režimu na výšku nebo

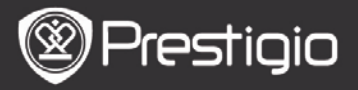

na šířku. Pro manuální otáčení použijte volbu **Turn On** (otočit na).

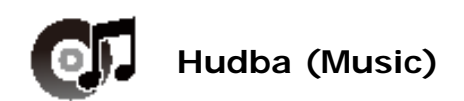

Zobrazí se seznam audio souborů. Přístroj podporuje formáty mp3, wma, ogg, flac, a wav.

| All Music |             | 1/1 | <b>(</b> )32 IIII) |
|-----------|-------------|-----|--------------------|
| MP3       | track.mp3   |     | ۲                  |
|           | track01.wma |     | 0                  |
|           | track02.wma |     | 0                  |
| WMA       | track03.wma |     | 0                  |
| WMA       | track04.wma |     | 0                  |
| MP3       | track05.mp3 |     | 0                  |
|           | track06.wma |     | 0                  |
|           | track07.wma |     | 0                  |
| MP3       | track08.mp3 |     | 0                  |
|           |             |     |                    |

Pomocí **tlačítka Menu** se zobrazuje následující nabídka možností:

•Hledat (Search)

Pomocí **Navigačních tlačítek** zadejte požadované znaky. Volba Ma má stejnou funkci jako tlačítko backspace. Po zadání parametrů vyhledávání se zobrazí hledané soubory.

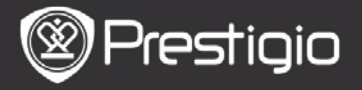

Pro otáčení stránek použijte tlačítka **Předchozí/následující** str. Pro volbu požadované stopy (track) použijte **Směrová** tlačítka a potom stiskněte tlačítko Enter pro její přehrání.

# Třídění položek (Sort Items)

Pro vytvoření seznamu audiosouborů zvolte požadovaný způsob třídění - **podle data/názvu/typu souboru** (by date/ title/file type).

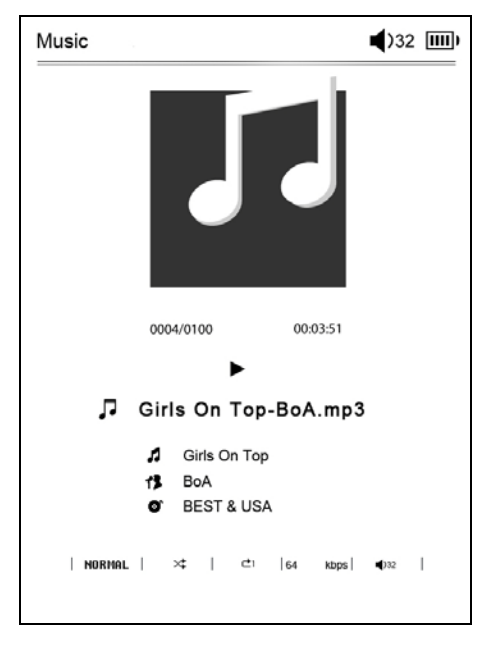

# Obsluha přehrávače hudby

Pomocí **tlačítka Enter** se pozastavuje nebo obnovuje přehrávání hudby.

Pomocí **Směrových tlačítek** (nahoru/dolů) se nastavuje hlasitost.

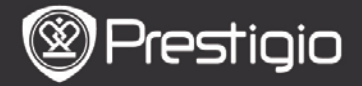

Pomocí Směrových tlačítek (vpravo/vlevo) se přechází na

předchozí/následující stopu (track). Stiskem a přidržením **Směrových tlačítek** (vpravo/vlevo) se aktivuje rychlé přetáčení zpět/vpřed.

# Menu možností

Stiskněte tlačítko Menu pro vstup do menu možností:

| Music |             | <b>(</b> )32 IIII) |
|-------|-------------|--------------------|
| 0     | Repeat Mode | ۲                  |
| X     | Play Mode   | 0                  |
| Eq    | EQ Sel      | 0                  |
| Мэво  | MSEQ        | 0                  |
|       |             |                    |
|       |             |                    |
|       |             |                    |
|       |             |                    |
|       |             |                    |
|       |             |                    |

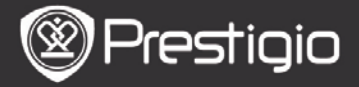

| <b>Repeat Mode</b><br>(režim<br>opakování) | Pomocí <b>Navigačních tlačítek</b> zvolte<br>požadovaný režim opakování. Jsou<br>dostupné tyto možnosti: Jednou,<br>opakovat, vše, opakovat vše. |
|--------------------------------------------|----------------------------------------------------------------------------------------------------|
| <b>Play Mode</b><br>(režim<br>přehrávání)  | Pomocí <b>Navigačních tlačítek</b> zvolte<br>požadovaný režim přehrávání – po<br>sobě nebo zamíchat.                                             |
| EQ Sel                                     | Pomocí <b>Navigačních tlačítek</b> nastavte požadovanou kvalitu zvuku.                                                                           |
| MSEQ                                       | Dostupné jsou volby 3D, Bass a LEQ.                                                                                                    |

### Přehrávání hudby na pozadí

Během přehrávání hudby stiskněte **tlačítko Zpět** pro vstup do režimu přehrávání hudby na pozadí. Pro zastavení přehrávání hudby stiskněte **tlačítko Music** pro vstup do obrazovky přehrávače a potom stiskněte **tlačítko Enter**.

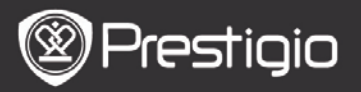

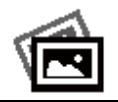

# Fotografie (Photos)

Fotografie uložené na kartě SD a flash disku jsou zobrazeny v seznamu. Přístroj podporuje formáty obrázků .jpg a .bmp.

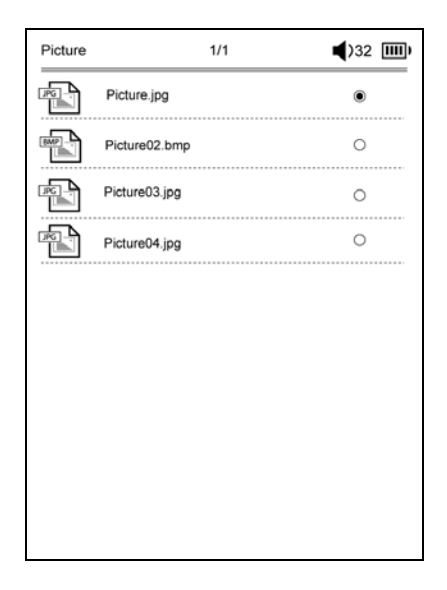

Pomocí **tlačítka Menu** se zobrazuje následující nabídka možností:

•Hledat (Search)

Pomocí Navigačních tlačítek zadejte požadované znaky. Volba Ma má stejnou funkci jako tlačítko backspace. Po zadání parametrů vyhledávání se zobrazí hledané soubory. Pro otáčení stránek použijte tlačítka Předchozí/následující str. Pro volbu požadované fotografie použijte Směrová tlačítka a potom stiskněte tlačítko Enter pro její otevření.

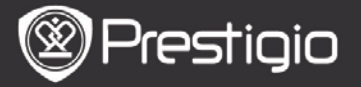

Uživatelský návod Prestigio Nobile PER3162BN

# •Třídění položek (Sort Items)

Pro vytvoření seznamu fotografií zvolte požadovaný způsob třídění - **podle data/názvu/typu souboru** (by date/title/ file type).

# Prohlížení fotografií

Pro zobrazení požadované fotografie použijte **Navigační** tlačítka. Pro změnu fotografie použijte tlačítka Předchozí/následující str.

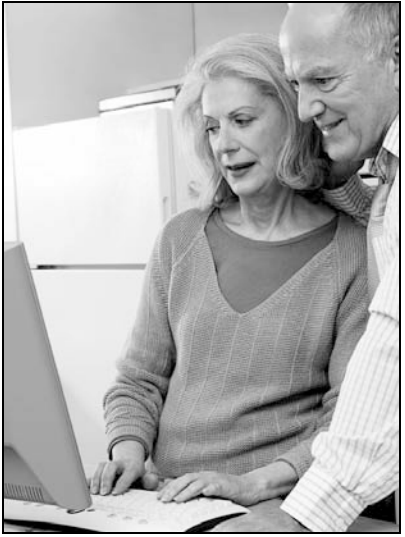

Během zobrazení fotografie stiskněte pro zobrazení menu možností **tlačítko Menu**.

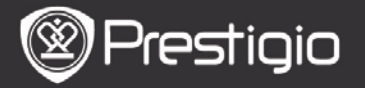

- Prohlížení (Browse)
   Zde jsou dostupné funkce Slide Show (prezentace) a Manual Flip (manuální přepínání fotografií).
- Doba zobrazení snímku (Slide Duration)
   Zvolte čas pro přepínání fotografií při prezentaci.
   Dostupné jsou možnosti 10/20/30/60 sekund.

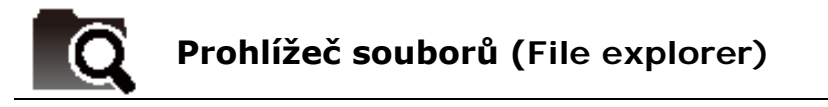

Pomocí Prohlížeče můžete zvolit některý ze souborů uložených na kartě SD nebo v paměti flash. Všechny tyto soubory jsou uvedeny v seznamu.

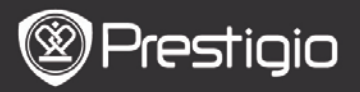

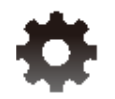

# Nastavení systému

# 1. Jazyk (Language)

Nastavte požadovaný jazyk. Přístroj podporuje 23 jazyků.

# 2. Čas (Time)

Konfigurace data a času systému. Pomocí **Směrových tlačítek** nastavte požadovanou hodnotu a potom stiskněte **tlačítko Enter** pro potvrzení nastavených hodnot.

# 3. Kalendář (Calendar)

Zobrazení kalendáře.

Pomocí tlačítek **Předchozí/následující str.** a **Směrových tlačítek** nastavte požadovanou hodnotu.

### 4. Historie přečtených knih - nastavení

 Uchovávat data o historii přečtených knih (Keep History...)

#### • Zakázat (Disable) Deaktivovat funkci uchovávání historie přečtených knih.

#### Smazat historii (Delete History) Smazat data o historii přečtených knih.

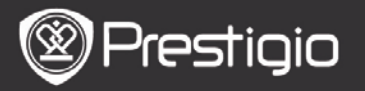

# 5. Režim obnovení displeje (Screen Refresh Mode)

V případě silného vnějšího osvětlení nebo při nízkých teplotách se doporučuje používat režim obnovení celého displeje.

# 6. Smazání aktivačního záznamu (Erase activation rekord)

Smazání aktivačního záznamu Adobe.

Po smazání tohoto záznamu nebude možné číst knihy Adobe DRM. Proto se doporučuje zařízení znovu aktivovat prostřednictvím ADE.

# 7. Nastavení automatického vypnutí (Auto Shut Down Settings)

Nastavte čas, po jehož uplynutí má dojít k automatickému vypnutí nebo vyberte volbu **Zakázat** (disable) pro deaktivaci funkce.

### 8. Obnovení systému (Restore system)

Touto volbou dojde k návratu nastavení systému do defaultních (továrních) hodnot. Dojde k nenávratné ztrátě všech uživatelem uložených souborů.

### 9. Systémové informace (System Information)

Zobrazení technických informací o přístroji.

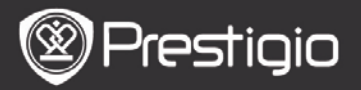

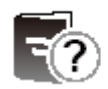

# Uživatelský manuál (User Manual)

Na displeji přístroje je možné prohlížet PDF-verzi tohoto Uživatelského manuálu.

Otáčení stránek je možné pomocí tlačítek **Předchozí/** následující str. Pomocí **tlačítka Zpět** je možný návrat do Hlavní obrazovky.

Do menu možností lze vstoupit pomocí **tlačítka Menu**.

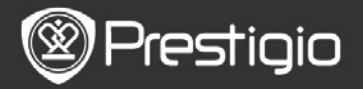

# Technická Specifikace

| Display                                                | 6inch E-Ink Display, 800x600 pixelŭ                                                             |
|--------------------------------------------------------|-------------------------------------------------------------------------------------------------|
| Kapacita<br><b>paměti</b>                              | Cca 1,5GB po inicializačním nastavení                                                           |
| Externí paměť                                          | Podpora karet micro SD a micro SDHC do velikosti 32GB                                           |
| Podporované<br>formáty<br>mediálních<br><b>souborů</b> | Knihy: txt, pdb, pdf, epub, fb2, html<br>Hudba: mp3, wma, wav, ogg, flac, aac<br>Foto: jpg, bmp |
| Kapacita<br>baterie                                    | 6000 stran (cca 20 hodin provozu)                                                               |
| Napájení                                               | USB (DC 5,3V, 1A volitelné)                                                                     |
| Požadavky na<br>systém<br>(minimálně)                  | Windows 2000, ME, XP, Vista, Win 7, Mac<br>OS 10x                                               |
| Fyzické<br>parametry                                   | Rozměry: 172,5 x 120,6 x 9mm (cca)<br>Hmotnost: 169,2g (cca)                                    |

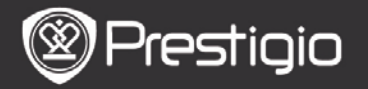

### Technická podpora a záruka

Pro technickou podporu a záležitosti spojené se zárukou se obracejte na stránky www.prestigio.com.

# Zodpovědnost za případné vady

Naším cílem je ujištění, že informace a procedury popsané v tomto návodu jsou přesné a kompletní. Výrobce však neakceptuje právní zodpovědnost za případné chyby nebo opomenutí. Firma Prestigio si vyhrazuje právo na provedení změn na výrobku bez následného upozornění v tomto návodu.